## Guía para buscar organizaciones de una actividad específica y para generar directorios de actividades en el Buscador de OSC

Para consultar actividades de las organizaciones, primero deberá entrar a la página <u>www.corresponsabilidad.gob.mx</u>. Una vez allí, haga clic en el apartado "Buscador de OSC".

| Comisión de Fomento<br>de las Actividades de las<br>Organizaciones de la Sociedad Civil                              |                                                                                                    | Sistema de<br>de las OS(                                     | Infe ación<br>(SIR: /SC)         | n del Regi    | stro Federal            |
|----------------------------------------------------------------------------------------------------|----------------------------------------------------------------------------------------------------|--------------------------------------------------------------|----------------------------------|---------------|-------------------------|
| Inicio Conócenos Trámites del Registro Marco Normativo                                                               | Apoyos y Estím                                                                                                    | ulos Coordinación APF                                        | b Buscador de (                  | osc           |                         |
|                                                                                                    | HOLOG () Indeed                                                                                                    | Actualiza la representación<br>legal de tu organización para | SIRFOSC                          | Micrositio OS | C <u>Micrositio APF</u> |
| SEDESOL<br>SICRETARIA DE                                                                                             | Andread and a second second se | poder participar en las<br>Convocatorias del Indesol         | Capture el usuario y contraseña. |               |                         |
| DESARROLLO SOCIAL                                                                                                    |                                                                                                    | Consulta la guía para la                                     | Usuario:*                        |               |                         |
| A todas las OSC que desean participar en las<br>convocatorias del PCS – Indesol se les invita a                      | SECTION OF                                                                                                    | presentación de tu Informe<br>Anual 2014                     | Contraseña:*                     |               |                         |
| actualizar su representación legal ante el<br>Registro, de lo contrario no podrán firmar su                          | \$ <u>1</u>                                                                                                    |                                                              |                                  | Entrar        | Recuperar Contraseña    |
| proyecto por medio de la FIEL                                                                                        | AND APPENDIX                                                                                                    | Solicita la inscripción al                                   |                                  |               |                         |
| Fecha de Publicacion: 11 de marzo de 2015<br>Si esta vencida tu representación legal no podrás<br>formar tu Provecto | Televisia la Sec<br>Nacarda da Anazar<br>Marana A Li M, Ad<br>Tayanana A Li M, Ad<br>Tayanana Mari                                                                                                    | Recuerda utilizar la FIEL del<br>representante legal.        |                                  |               |                         |

Una vez en el Buscador de OSC, deberá hacer clic en "Mostrar campos de búsqueda avanzada".

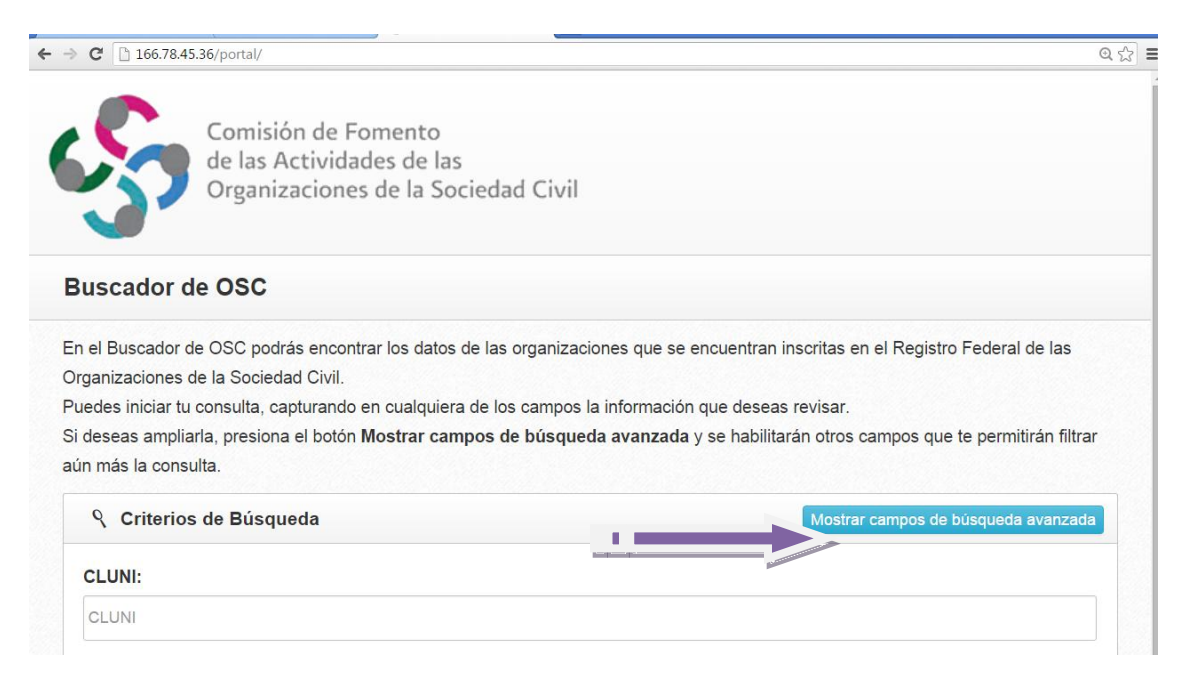

Aparecerán varias opciones de búsqueda avanzada.

En la sección de Actividades, marque la que sea de su interés.

| z Actividades                                                                                                    |   |
|----------------------------------------------------------------------------------------------------|---|
| Actividad                                                                                                    |   |
| l. Asistencia Social, conforme a lo establecido en la Ley sobre el Sistema Nacional de Asistencia Social y en la Ley<br>General de Salud.                                                                                                    |   |
| 2. Apoyo a la alimentación popular.                                                                                                    |   |
| B. Cívicas, enfocadas a promover la participación ciudadana en asuntos de interés público.                                                                                                    |   |
| I. Asistencia jurídica.                                                                                                    |   |
| . Apoyo para el desarrollo de los pueblos y comunidades indígenas.                                                                                                    |   |
| 6. Promoción de la equidad de género.                                                                                                    |   |
| 7. Aportación de servicios para la atención a grupos sociales con discapacidad.                                                                                                    |   |
| 3. Cooperación para el desarrollo comunitario en el entorno urbano o rural.                                                                                                    |   |
| 9. Apoyo en la defensa y promoción de los derechos humanos.                                                                                                    | 0 |
| 10. Promoción del deporte.                                                                                                    | 0 |
| 1. Promoción y aportación de servicios para la atención de la salud y cuestiones sanitarias.                                                                                                    | 0 |
| 12. Apoyo para el aprovechamiento de los recursos naturales, la protección al ambiente, la flora y la fauna, la preservación y<br>estauración del equilibrio ecológico, así como la promoción del desarrollo sustentable a nivel regional y comunitario, de las<br>conas urbanas y rurales. | ę |
| 13. Promoción y fomento educativo, cultural, artístico, científico y tecnológico.                                                                                                    |   |
| <ol> <li>Fomento de acciones para mejorar la economía popular.</li> </ol>                                                                                                    |   |
| 15. Participación en acciones de protección civil.                                                                                                    |   |
| 6. Prestación de servicios de apoyo a la creación y fortalecimiento de organizaciones que realicen actividades objeto de<br>omento por esta Ley.                                                                                                    |   |
| <ol> <li>Promoción y defensa de los derechos de los consumidores.</li> </ol>                                                                                                    |   |
| 8. Acciones que promuevan el fortalecimiento del tejido social y la seguridad ciudadana.                                                                                                    |   |
| 19. Las que determinen otras leyes.                                                                                                    |   |

Si lo desea, puede descargar ficha por ficha de las organizaciones. O bajar en la pantalla y seleccionar "Exportar a Excel", para que se genere un archivo en Excel con el directorio de las organizaciones con la actividad seleccionada.

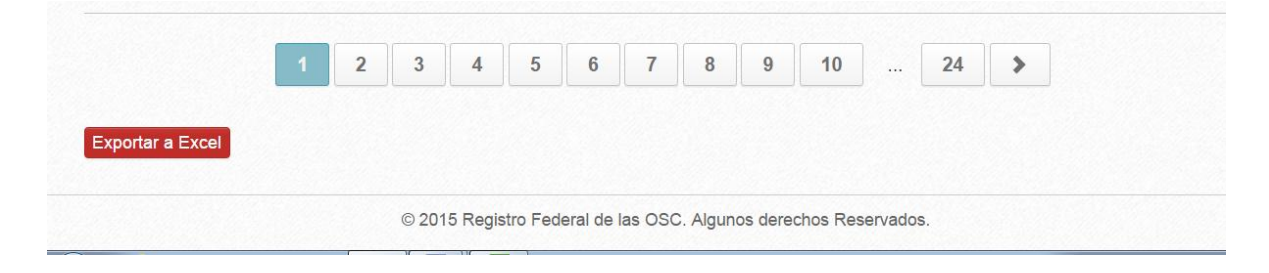

Si desea buscar palabras que no aparecen en las actividades, como "cambio climático", puede buscar en la sección "Palabra en objeto social" y escribir la palabra que busca. Es importante que no sean más de dos, porque un número mayor puede no arrojar resultados.

| Constitución Legal        |  |
|---------------------------|--|
| Número de Notaría:        |  |
| Número de Notaría         |  |
| Palabra en Objeto Social: |  |
| Objeto Social             |  |
|                           |  |
| Otros                     |  |
| Redes:                    |  |
| Nombre de la Red          |  |

Es importante seleccionar limpiar después de cada búsqueda, o, de lo contrario, el buscador podría confundir los rangos de búsqueda y no arrojar resultados.